#### Contents:

Sending a new Review Working in a COP or Appointee Review Finding these Reviews Case notes

# Sending a new Review:

1. For new Reviews- go to 'Start' and select 'Request for Appointee/ COP Review'. <u>There are separate workflows, depending if the client is undergoing a COP process or an</u> <u>Appointee process.</u>

| rson Details 🔷 🔸      | Person Id                                                                    | Case Status                                                                                     | -                                                 |
|-----------------------|------------------------------------------------------------------------------|-------------------------------------------------------------------------------------------------|---------------------------------------------------|
| art >                 | 2138438                                                                      | Start  ID Review                                                                                |                                                   |
| ise Notes<br>ocuments | Context                                                                      | Local Authority Checks     MALT Documents                                                       |                                                   |
| sits                  | Adult                                                                        | <u>Medical Checks</u> <u>MOSAIC in Touch</u>                                                    | <u>Summary</u>                                    |
| ealth                 | Date of Birth                                                                | OT - Request OT intervention     Prospective Adopter Drop-in Sessions                           | <u>Summary</u><br><u>Resume_</u>   <u>Summary</u> |
| egal Status           | Estimated age of 88 years                                                    | Prospective Adopter Preliminary Enquiry     Prospective Carer Record Closure                    | Summary<br>1ary                                   |
| fences                | Address                                                                      | Prospective Foster Carer Enquiry     Prospective Foster Carer Screening                         |                                                   |
| gistrations           | 1 TEST SQUARE<br>LONDON                                                      | Purchase Service (Carer)     Purchase Service (Generic)                                         |                                                   |
| rer Data >            | AA1 1AA <u>(View Map)</u><br>Authority: Camden<br>Ward: Holborn and Covent G | Purchase Service (Personal Budget)     RAP – AMH/SAMH – Referral and Assessment                 |                                                   |
| rts History           | Conder                                                                       | RAP - Carers Assessment/Re-Assessment                                                           |                                                   |
| Management >          | Female                                                                       | Reflective Group Supervision Record  Requiring the Residue Texturing Visite                     |                                                   |
|                       |                                                                              | Requiation o Private Postering Visit                                                            |                                                   |
|                       |                                                                              | Request for Appointee/COP Review     Neurost for CLDS: Health. CSOT = certe Management casework |                                                   |
|                       |                                                                              | <u>Request for Exemption / Variation of Approval</u> Safeguarding Adults - Concern              |                                                   |

This will open a new workflow step:

| : Tanija Test (2138438) |                           |                                        |                                                               |                                                                    |                                                                             |
|-------------------------|---------------------------|----------------------------------------|---------------------------------------------------------------|--------------------------------------------------------------------|-----------------------------------------------------------------------------|
|                         |                           |                                        |                                                               |                                                                    |                                                                             |
|                         |                           |                                        |                                                               |                                                                    |                                                                             |
|                         |                           |                                        |                                                               |                                                                    |                                                                             |
|                         |                           |                                        |                                                               |                                                                    |                                                                             |
| ıs Taken                |                           |                                        |                                                               |                                                                    |                                                                             |
| tions                   |                           |                                        |                                                               |                                                                    |                                                                             |
|                         |                           |                                        |                                                               |                                                                    |                                                                             |
|                         |                           | Next actions                           |                                                               |                                                                    |                                                                             |
| action                  | Assigned to               | Reason                                 | Note                                                          | Priority                                                           | Status                                                                      |
|                         |                           |                                        |                                                               |                                                                    | add                                                                         |
|                         |                           |                                        |                                                               |                                                                    |                                                                             |
|                         |                           |                                        |                                                               |                                                                    |                                                                             |
|                         |                           |                                        |                                                               |                                                                    |                                                                             |
|                         |                           |                                        |                                                               |                                                                    |                                                                             |
|                         |                           |                                        |                                                               |                                                                    |                                                                             |
|                         | s Taken<br>ions<br>action | is Taken<br>ions<br>action Assigned to | is Taken<br>ions<br>Next actions<br>action Assigned to Reason | is Taken<br>ions<br>Next actions<br>action Assigned to Reason Note | is Taken<br>ions<br>Next actions<br>action Assigned to Reason Note Priority |

2. Go to 'Actions Taken', and 'Add' an action

| Request for Appointee/COP   | ? Review <sup>-</sup> Taniia Test ( | (2138438)     |                                                                                               |                   |       |        |   |
|-----------------------------|-------------------------------------|---------------|-----------------------------------------------------------------------------------------------|-------------------|-------|--------|---|
|                             | 6                                   |               |                                                                                               |                   | _     |        | _ |
|                             | ) 🖸                                 |               |                                                                                               |                   |       |        |   |
| Comments Segment            |                                     |               |                                                                                               |                   |       |        |   |
|                             |                                     | Next actions  |                                                                                               |                   |       |        |   |
| Sections                    | 2. Actions Taken                    | Select action | Please Select                                                                                 |                   |       |        |   |
| 1. Comments                 | Next Actions                        |               | Appointee Review - ACM<br>Appointee Review - CLDS                                             |                   |       |        |   |
| 2. Actions Taken            |                                     | Note          | Appointee Review - Continuing Care<br>Court of Protection (COP) Review - ACM                  |                   |       |        |   |
| Indicates completed section |                                     |               | Court of Protection (COP) Review - CLDS<br>Court of Protection (COP) Review - Continuing Care |                   |       |        |   |
|                             | Next action                         |               |                                                                                               | -                 |       | Status |   |
|                             |                                     | Priority      |                                                                                               |                   |       | add    |   |
|                             |                                     | 🔿 🚵 Urgent    | Normal                                                                                        | 🔿 Ъ Low           |       |        |   |
|                             |                                     |               |                                                                                               |                   |       |        |   |
|                             |                                     |               |                                                                                               |                   |       |        |   |
|                             |                                     |               |                                                                                               |                   |       |        |   |
|                             |                                     |               |                                                                                               |                   |       |        |   |
|                             |                                     |               |                                                                                               |                   |       |        |   |
|                             |                                     |               |                                                                                               |                   |       |        |   |
|                             |                                     |               |                                                                                               |                   |       |        |   |
|                             |                                     |               |                                                                                               |                   |       |        |   |
|                             |                                     |               |                                                                                               |                   |       |        |   |
|                             |                                     |               |                                                                                               | Add Add and Close | Close |        |   |
|                             |                                     |               |                                                                                               |                   |       |        |   |
|                             |                                     |               |                                                                                               |                   |       |        |   |

3. Select the option that applies, depending on the process and the team you're in. Then select a subgroup, and press **'Add and Close'** 

| Request for Appointee/COP Review : Tan                                                                                                    | ja Test (2138438)                                         |                                                                                                    |       |               |       |                |  |
|----------------------------------------------------------------------------------------------------|-----------------------------------------------------------|----------------------------------------------------------------------------------------------------|-------|---------------|-------|----------------|--|
| 🔚 🗾 🖻 🛃 🖉 (0) 😫                                                                                                    |                                                           |                                                                                                    |       |               |       |                |  |
| Comments Segment                                                                                                    |                                                           |                                                                                                    |       |               |       |                |  |
| Sections          1. Comments       2. Actions Taken         2. Actions Taken       Mext Actions         Indicates completed section       Next action | n Select actions<br>Select action<br>Pass to team<br>Note | Appointee Review - ACM 27/03/2018  Please Select - Virtual COP/Appointee Reviews North/West Virtual COP/Appointee Reviews South  Normal | C Dow |               |       | Status<br>₹Add |  |
|                                                                                                    |                                                           |                                                                                                    | Add   | Add and Close | Close |                |  |

| Request for Appointee/CO    | P Review : Tanija Test (2138438 |                                          |        |      |          |          |     |
|-----------------------------|---------------------------------|------------------------------------------|--------|------|----------|----------|-----|
| 3 2 2 0,                    | D) 🗟                            |                                          |        |      |          |          |     |
| Commer Finish ent           |                                 |                                          |        |      |          |          |     |
| Sections                    | 2. Actions Taken                |                                          |        |      |          |          |     |
| 1. Comments                 | Next Actions                    |                                          |        |      |          |          |     |
| 2. Actions Taken            |                                 |                                          |        |      |          |          |     |
| indicates completed section |                                 | Next actions                             |        |      |          |          |     |
|                             | Next action                     | Assigned to                              | Reason | Note | Priority | Status   |     |
|                             | Appointee Review - ACM          | Virtual COP/Appointee Reviews North/West |        |      | A        | Proposed | N 🖉 |
|                             |                                 |                                          |        |      |          |          | Add |
|                             |                                 |                                          |        |      |          |          |     |
|                             |                                 |                                          |        |      |          |          |     |

4. You can now 'Finish' this workflow step.

This will send an Appointee Review or COP Review to your team's incoming work, for 6 months' time.

| Ms Lanija      | lest | : Person Summary                                                                    |                                                                                                    |
|----------------|------|-------------------------------------------------------------------------------------|----------------------------------------------------------------------------------------------------|
| Person Details | >    | Person Id                                                                           | Case Status                                                                                                    |
| itart          | >    | 2138438                                                                             | Open 07/05/2016                                                                                                    |
| ocuments       |      | Context                                                                             | Current Work                                                                                                    |
| isits          |      | Adult                                                                               | B Course Review/Reassessment (New) (Nicola Antoni) Start   Summary                                                                                              |
| ducation       | >    | Date of Birth                                                                       | Appointee Review Start   Virtual COPAppointee Reviews North/West) Summary                                                                                       |
| ealth          | >    | Estimated age of 88 years                                                           | Pristry Needs Assessment ( <u>Nicola Antoni) Resume</u>   <u>Summary</u> Bending & Outreach Assessment and Plan ( <u>Nicola Antoni) Resume</u>   <u>Summary</u> |
| egal Status    |      | Address                                                                             | <ul> <li>Review/Reassessment and Plan (Nicola Antoni) Resume.   Summary</li> <li>Assessment and Planning (Nicola Antoni) Resume.   Summary</li> </ul>           |
| ffences        |      | (Address Type : Main Address)                                                       |                                                                                                    |
| egistrations   |      | 1 TEST SQUARE<br>LONDON                                                             | Service User Groups                                                                                                    |
| arer Data      | >    | AAT TAA ( <u>View Map</u> )<br>Authority: Camden<br>Ward: Holborn and Covent Garden | Carer<br>Physical Support : Personal Care (65 plus)<br>View details (including history)                                                                         |
| Alerts History |      |                                                                                     |                                                                                                    |
| ile Managemen  | t >  | Gender                                                                              |                                                                                                    |
| Carer Search   | >    | Female                                                                              |                                                                                                    |

# Working in a COP or Appointee Review

| Appointee Review : Tanija Test         | t (2138438)              |                                    |           |          |  |
|----------------------------------------|--------------------------|------------------------------------|-----------|----------|--|
| 🖬 🗾 🖻 🄁 🖉                              | 7 <sub>(0)</sub> 🗟       |                                    |           |          |  |
| Financial Review Deputy/Appointee      | Assessment start Segment |                                    |           |          |  |
| Sections 1.                            | Personal Details         |                                    |           |          |  |
| 1. Personal Details                    | Name                     | Tanija Test                        | <b>\$</b> |          |  |
| 2. Financial Information               | Surname                  | Test                               | <b>\$</b> |          |  |
| 4. Principle of Mental<br>Capacity Act | FWi – ID                 | 2138438                            |           |          |  |
| 5. Actions to be<br>made/implemented   | Date of birth            | <b>#</b>                           |           |          |  |
| 6. Actions Taken                       | Court Ref. No:           |                                    |           |          |  |
| p indicates completed section          | Legal Status             |                                    |           |          |  |
|                                        |                          |                                    |           |          |  |
|                                        | Person current address   | 1 TEST SQUARE<br>LONDON<br>AA1 1AA |           | <b>#</b> |  |
|                                        | Telephone (Home)         |                                    |           |          |  |
|                                        |                          |                                    |           | <b>#</b> |  |
|                                        | Date of this Review      | 20/00/2017 🗰 🚳                     |           | _        |  |

1. When opening your Appointee Review workflow step, no forms need to be created. Everything is there when you open this step, for you to complete. You need to complete all sections circled above.

| ppointee Review – Tanija               | Test (2138438)           |             |          |
|----------------------------------------|--------------------------|-------------|----------|
| 🗃 🛃 🖻 🔁 🗖                              | J 👩 🗟                    |             |          |
| A Financial Review Deputy/Appoir       | Assessment start Segment |             |          |
| Sections                               | 1. Personal Details      |             |          |
| 1. Personal Details                    | Name                     | Tanija Test | <b>#</b> |
| 2. Financial Information               | Sumame                   | Tere        |          |
| 3. Care                                | Sumanc                   | lest        |          |
| 4. Principle of Mental<br>Capacity Act | FWi - ID                 | 2138438     |          |
| 5. Actions to be<br>made/implemented   | Date of birth            | <b>*</b>    |          |
| ▲ 6. Actions Taken                     | Court Ref. No:           |             |          |
| indicates completed section            | Legal Status             |             |          |
|                                        |                          |             |          |

2. Once sections 1-5 are completed, you'll need to send a Request/ Task to your manager

| New Request       |                                    |   |               |             |
|-------------------|------------------------------------|---|---------------|-------------|
| Select            | Request Type                       |   | Status (Date) | Assigned To |
| REQUIRED App      | pointee/COP Managers Authorisation | 8 |               |             |
| O PFS Case Work   | er Feedback                        | Ê |               |             |
| Ν                 | lote                               | Ŷ |               |             |
| Pass to Wor       | Fr* Find                           |   |               |             |
| This request with | ue seit when you next save.        |   |               |             |
|                   |                                    |   | (             | OK Cancel   |

3. Your manager will respond to this request accordingly. When it is authorised for you to proceed, you can address section 5. Actions Taken, by selecting the next Appointee Review with your team (unless it is NFA, in which case you would be selecting ASC- No Further Action).

| Appoi       | ntee Review : Tanija                | ı Test (2138438)              |                                                 |              |      |          |       |
|-------------|-------------------------------------|-------------------------------|-------------------------------------------------|--------------|------|----------|-------|
|             | 🗾 🔁 🖪                               | 🖉 <sub>(0)</sub> 💈            |                                                 |              |      |          |       |
| A Fin       | ancial Review Deputy/Appo           | intee Assessment start Segmen | t                                               |              |      |          |       |
|             |                                     |                               |                                                 |              |      |          |       |
| Sec         | tions                               | 6. Actions Taken              |                                                 |              |      |          |       |
| 1.          | Personal Details                    | Next Actions                  |                                                 |              |      |          |       |
| 2.          | Financial Information               |                               |                                                 |              |      |          |       |
| 3.          | Care                                | A next action and recipient m | ust be selected before this form can be finishe | d            |      |          |       |
| 4.          | Principle of Mental<br>Capacity Act |                               |                                                 | Next actions |      |          |       |
| 5.          | Actions to be<br>made/implemented   | Next action                   | Assigned to                                     | Reason       | Note | Priority | Statu |
| <b>A</b> 6. | Actions Taken                       |                               |                                                 |              |      |          | ≩Add  |
| o ind       | icates completed section            |                               |                                                 |              |      |          |       |
|             |                                     |                               |                                                 |              |      |          |       |

| Appointee Review : Tanija                                                                                                    | Test (2138438)                                            |                                       |                                                                                                    |         |                    |                |  |
|----------------------------------------------------------------------------------------------------|-----------------------------------------------------------|---------------------------------------|----------------------------------------------------------------------------------------------------|---------|--------------------|----------------|--|
| 🔒 🚺 🖻 ち                                                                                                    | Ø (0) 🗟                                                   |                                       |                                                                                                    |         |                    |                |  |
| A Financial Review Deputy/Appoint                                                                                                    | ntee Assessment start Segm                                | ent                                   |                                                                                                    |         |                    |                |  |
| Sections 1. Personal Details 2. Financial Information 3. Care                                                                          | 6. Actions Taken Next Actions A next action and recipient | Next actions<br>Select action<br>Note | - Please Select<br>Appointee Review - ACM<br>Appointee Review - CLDS<br>Appointee Review - Continuing Care<br>ASC - No Further Action |         |                    |                |  |
| 4. Principle of Mental<br>Capacity Act     5. Actions to be<br>made/implemented     ▲ 6. Actions Taken     indicates completed section | Next action                                               | Priority                              | ● 🖹 Normal                                                                                                    | O 🎥 Low |                    | Status<br>BAdd |  |
|                                                                                                    |                                                           |                                       |                                                                                                    |         |                    |                |  |
|                                                                                                    |                                                           |                                       |                                                                                                    |         |                    |                |  |
|                                                                                                    |                                                           |                                       |                                                                                                    |         |                    |                |  |
|                                                                                                    |                                                           |                                       |                                                                                                    | Add Ad  | Id and Close Close |                |  |
|                                                                                                    |                                                           |                                       |                                                                                                    |         |                    |                |  |

Once selected, you can 'Finish' this workflow step.

The next Appointee Review is now waiting in your team's incoming work.

Currently, the COP Review form is exactly the same as the Appointee Review form. The above process is therefore the same for COP. This will soon be reviewed.

# **Finding these Reviews:**

To make it easier to find the due Appointee and COP Reviews, they now have their own folder in your team's incoming work (so you aren't searching through all Reviews).

These are called Virtual COP/Appointee Reviews North/West and Virtual COP/Appointee Reviews South.

North team folder for example:

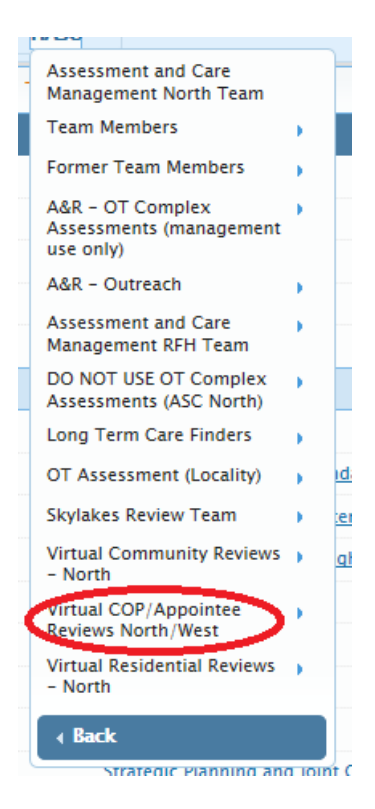

# **Case Notes:**

We also have case note 'types' or categories, exclusive for Best Interest Decisions for Appointee and for COP, separately. These need to be used so it is clear, and easily searchable.

| Add Case Note                                 |                                                                                                    |      |  |          |          |                                     |
|-----------------------------------------------|----------------------------------------------------------------------------------------------------|------|--|----------|----------|-------------------------------------|
|                                               |                                                                                                    |      |  |          |          | Fields marked with a * are required |
| Title (max. 100 characters) *                 |                                                                                                    |      |  |          |          |                                     |
| Type of Note *                                | Please Select                                                                                                    |      |  |          |          |                                     |
| Date *                                        | Best interest decision for appointee only<br>Best interest decision for court of protection only<br>Care Funding Calculator                                                                                                    |      |  |          |          |                                     |
| Time *<br>(Enter as 24 hour clock e.g. 15:30) | Closm, Supmary<br>Consultation with IYSS<br>Contact on Hospital Ward<br>Contact via e-mail<br>Contact with Doctor<br>Discussion / Consultation<br>EDT<br>Education                                                                                                    |      |  |          |          |                                     |
| Note *                                        | FAX<br>Family Service<br>Fostering Team<br>COSH Key SW Information<br>Head of Service ABOVE CEILING Decision<br>Home Visit<br>IEYS Speech & Language - Assessment<br>IEYS Speech & Language - Home/Nursery Programme<br>IEYS Speech & Language - Intervention Group Therapy<br>IEYS Speech & Language - Intervention PCI<br>IEYS Speech & Language - Intervention Social Communication<br>IEYS Speech & Language - Intervention Social Communication<br>IEYS Speech & Language - Netwiew<br>IEYS Speech & Language - Netwiew<br>IEYS Speech & Language - Netwiew<br>IEYS Speech & Language - Netwiew<br>IEYS Speech & Language - Netwiew<br>IEYS Speech & Language - Netwiew<br>IEYS Speech & Language - Netwiew<br>IEYS Speech & Language - Netwiew | on V |  | Styles • | Format • |                                     |